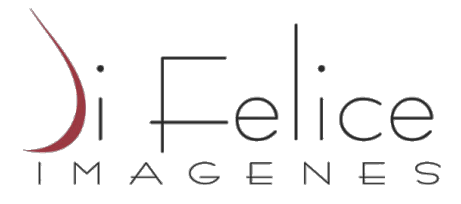

## Como Abrir sus estudios a través del Envío de resultados por Mail

Para poder abrir sus estudios via e-mail, debe indicar su dirección de correo electrónico a nuestra recepcionista al momento de realizarse el estudio.

Luego de haberse atendido en nuestros servicios, una vez cumplida la fecha de entrega informada, le llegará un mail a la casilla de correo indicada por usted. A partir de aqui puede acceder a sus resultados que se le han enviado via mail. El correo que le llegará es un Archivo adjunto en formato PDF, que puede abrir desde cualquier computadora junto con un código de Estudio, con el cual podrá ver las imágenes desde un visualizador:

Formato del Mail:

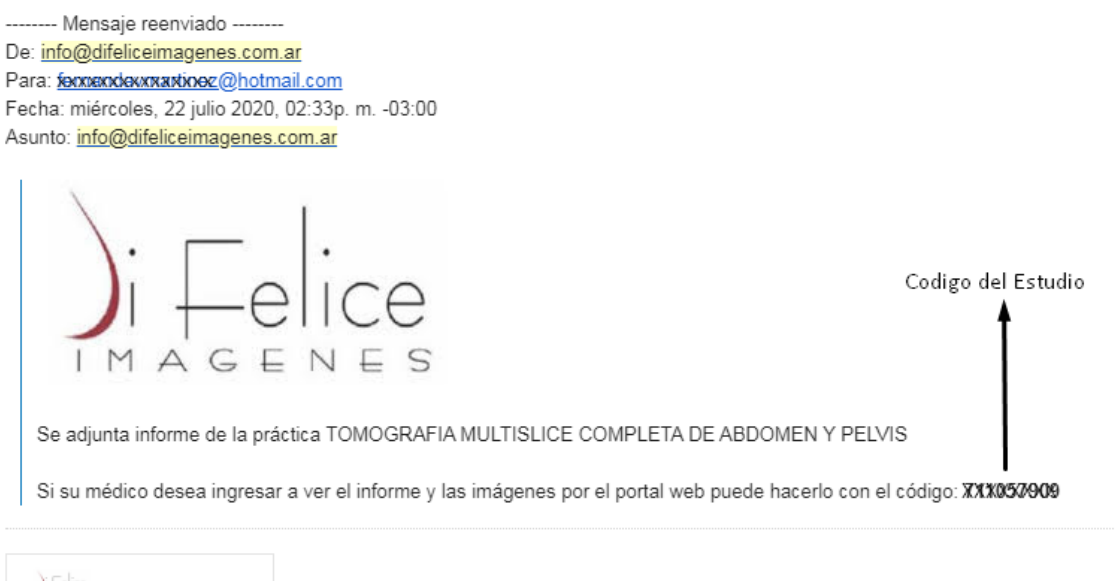

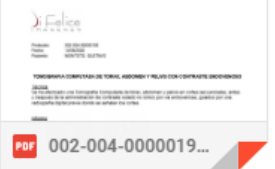

El Informe lo puede visualizar directamente abriendo el archivo adjunto en su mail.

Para acceder a la Imágen obtenida, debe copiar el código recibido en ese correo y pegarlo en nuestro portal WEB:

 Ingresar a nuestra pagina de Di Felice Imágenes en la Web: www.difeliceimagenes.com.ar y acceder al Portal que sugiere en la página principal:

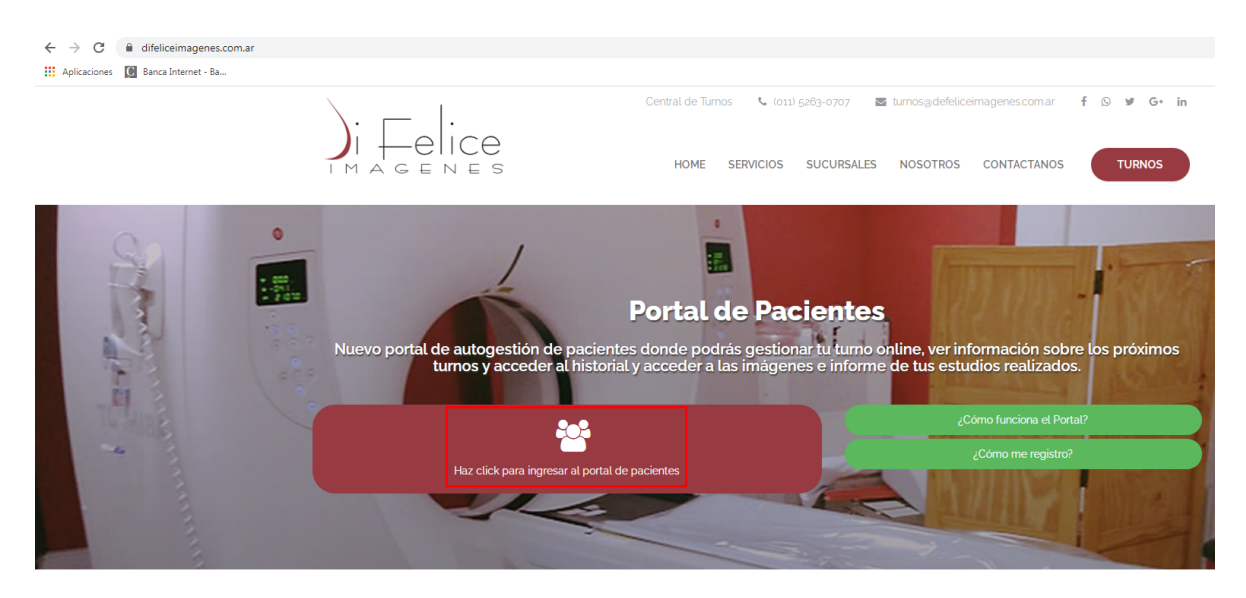

Este Link (el del portal) no se puede copiar en el mail para acceder directamente???

2. una vez en el portal, selecciona la segunda opcion "Ingresar con Código de Informe"

| γ Seleccione una acción ————      | ); Felice                                        |
|-----------------------------------|--------------------------------------------------|
| Ingresar con <b>usuario y con</b> | raseña (Portal Pacientes)                        |
| Ingresar con código de inf        | rme (Portal Médicos)                             |
| Crear cuenta                      | Siguiente                                        |
|                                   | Autogestión de turnos - Visualizador de informes |

3. Ingresar el codigo que fue informado en su mail y clickear en "ingresar"

| Ingrese su código *                                 | ); Felice     | Iniciar sesión |  |
|-----------------------------------------------------|---------------|----------------|--|
| Introduce el código<br>Ingrese al menos 5<br>Volver | números       | Ingresar       |  |
| Autogestión de turnos - Visualizador de informes    |               |                |  |
|                                                     | clayer.com.ar |                |  |

4. Al Ingresar podrá volver a abrir el Informe y hay dos iconos en la parte superior derecha que describimos a continuación:

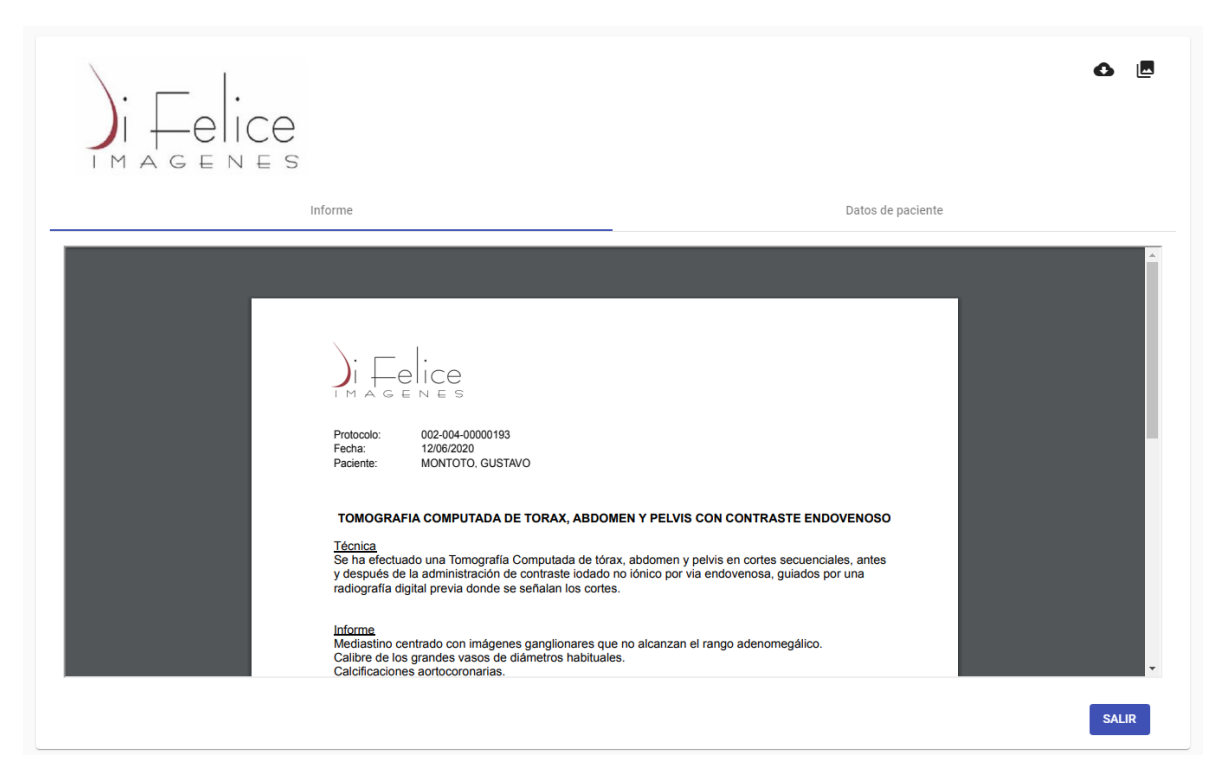

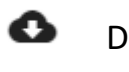

-

Descarga del Informe

Apertura de la Imágen

Haciendo Click en apertura de imágen, se abrirá una nueva pestaña, donde se le muestre la imagen (En caso de no lograrlo, revisar configuración de Bloqueo de Cookies o elementos emergentes de su navegador)

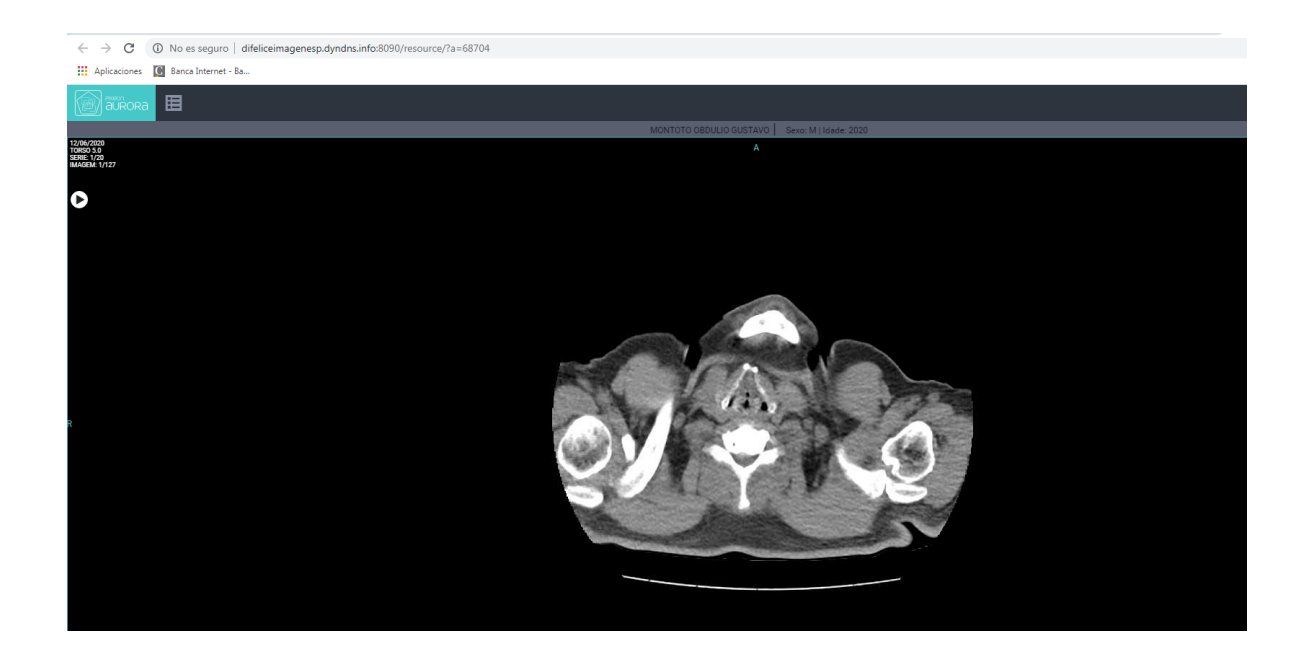

Si tiene inconvenientes en la apertura de sus estudios, puede contactarse con nosotros:

Call Center: 11-5263-0707

Whatsapp: 113-369-0438 / 113-369-0439